## OUTLOOK UYGULAMASINA MAİL ADRESİ EKLEME/ TANIMLAMA

OUTLOOK uygulamasını açıyoruz;

|                                                                                                    | × |
|----------------------------------------------------------------------------------------------------|---|
| Outlook'a Hoş Geldiniz                                                                                                    |   |
| Hesabınızı eklemek için bir e-posta adresi girin.                                                                                                    |   |
| ercan.karsi@atilim.edu.tr                                                                                                    |   |
| Image: State of the state of the state |   |
| Bağlan                                                                                                    |   |
|                                                                                                    |   |
|                                                                                                    |   |

"Hesabımı kendim ayarlamak istiyorum" u işaretleyip bağlan dedikten sonra aşağıdaki ekrana geliyoruz.

| Bir hesabı el ile kurun vey | a diğer sunucu türlerine bağlanın.                     | 1 |
|-----------------------------|--------------------------------------------------------|---|
| ) E-posta Hesabi            |                                                        |   |
| Adınız:                     |                                                        |   |
|                             | Örnek: Emel Mert                                       |   |
| E-posta Adresi:             |                                                        |   |
|                             | Örnek: emel@contoso.com                                |   |
| Parola:                     |                                                        |   |
| Parolayı Yeniden Yazın:     |                                                        |   |
|                             | İnternet servis sağlayıcınızın verdiği parolayı yazın. |   |
| ) El ile kurulum veya ek su | nucu türleri                                           |   |
|                             |                                                        |   |
|                             |                                                        |   |
|                             |                                                        |   |
|                             |                                                        |   |
|                             |                                                        |   |

"El ile kurulum veya ek sunucu türleri" i seçip "Sonraki >" ile devam ediyoruz.

| Iesap Türünüzü Seçin     Office 365   Office 365 hesaplan için otomatik kurulum   E-posta Adresi:   Örnek: emel@contoso.com     OP veya IMAP   POP veya IMAP e-posta hesapları için gelişmiş kurulum   O Exchange ActiveSync   Exchange ActiveSync kullanan hizmetler için gelişmiş kurulum                                           | Hesap Ekie                                                   |   |
|----------------------------------------------------------------------------------------------------|--------------------------------------------------------------|---|
| <ul> <li>Office 365</li> <li>Office 365 hesapları için otomatik kurulum</li> <li>E-posta Adresi:</li> <li>Örnek: emel@contoso.com</li> <li>POP veya IMAP</li> <li>POP veya IMAP e-posta hesapları için gelişmiş kurulum</li> <li>Exchange ActiveSync</li> <li>Exchange ActiveSync kullanan hizmetler için gelişmiş kurulum</li> </ul> | Hesap Türünüzü Seçin                                         | × |
| Office 365 hesapları için otomatik kurulum<br>E-posta Adresi:<br>Örnek: emel@contoso.com<br><b>OPOP veya IMAP</b><br>POP veya IMAP e-posta hesapları için gelişmiş kurulum<br><b>Exchange ActiveSync</b><br>Exchange ActiveSync kullanan hizmetler için gelişmiş kurulum                                                              | Office 365                                                   |   |
| E-posta Adresi:<br>Örnek: emel@contoso.com<br>POP veya IMAP<br>POP veya IMAP e-posta hesapları için gelişmiş kurulum<br>C Exchange ActiveSync<br>Exchange ActiveSync kullanan hizmetler için gelişmiş kurulum                                                                                                    | Office 365 hesapları için otomatik kurulum                   |   |
| Örnek: emel@contoso.com      OPOP veya IMAP     POP veya IMAP e-posta hesapları için gelişmiş kurulum      C Exchange ActiveSync     Exchange ActiveSync kullanan hizmetler için gelişmiş kurulum                                                                                                    | E-nosta Adresi:                                              |   |
| <ul> <li>POP veya IMAP</li> <li>POP veya IMAP e-posta hesapları için gelişmiş kurulum</li> <li>Exchange ActiveSync</li> <li>Exchange ActiveSync kullanan hizmetler için gelişmiş kurulum</li> </ul>                                                                                                    | Örnek: emel@contoso.com                                      |   |
| POP veya IMAP e-posta hesapları için gelişmiş kurulum<br><b>Exchange ActiveSync</b><br>Exchange ActiveSync kullanan hizmetler için gelişmiş kurulum                                                                                                    |                                                              |   |
| O Exchange ActiveSync<br>Exchange ActiveSync kullanan hizmetler için gelişmiş kurulum                                                                                                    | POP veya IMAP e-posta hesapları için gelişmiş kurulum        |   |
| Exchange ActiveSync kullanan hizmetler için gelişmiş kurulum                                                                                                    | O Exchange ActiveSync                                        |   |
|                                                                                                    | Exchange ActiveSync kullanan hizmetler için gelişmiş kurulum |   |
|                                                                                                    |                                                              |   |
|                                                                                                    |                                                              |   |
|                                                                                                    |                                                              |   |
|                                                                                                    |                                                              |   |
|                                                                                                    |                                                              |   |
|                                                                                                    |                                                              |   |
|                                                                                                    |                                                              |   |
|                                                                                                    |                                                              | - |

"POP veya IMAP" seçeneğini işaretleyip "Sonraki >" ile devam ediyoruz.

| POP ve IMAP Hesap Ayarlar<br>Hesabinizin posta sunucusu | ı<br>ayarlarını girin.        | 茶                                                                      |
|---------------------------------------------------------|-------------------------------|------------------------------------------------------------------------|
| Kullanıcı Bilgileri                                     |                               | Hesap Ayarlarını Sına                                                  |
| Adınız:                                                 | Ercan KARŞI                   | Girişlerin doğru olup olmadığından emin olmak için                     |
| E-posta Adresi:                                         | ercan.karsi@atilim.edu.tr     | nesabinizi sinamanizi onemiz.                                          |
| Sunucu Bilgileri                                        |                               |                                                                        |
| Hesap Türü:                                             | POP3                          | Hesap Ayarlarını Sına                                                  |
| Gelen posta sunucusu:                                   | mail.atilim.edu.tr            | İleri düğmesine tıklandığında hesap ayarlarını<br>otomatik olarak sına |
| Giden posta sunucusu (SMTP):                            | mail.atilim.edu.tr            | Yeni iletilerin teslim yeri:                                           |
| Oturum Açma Bilgileri                                   |                               | Yeni Outlook Veri Dosyası                                              |
| Kullanıcı <mark>Adı:</mark>                             | ercan.karsi                   | 🔿 Varolan Outlook Veri Dosyası                                         |
| Parola:                                                 | *****                         | Gözət                                                                  |
| Paro                                                    | olayı anımsa                  |                                                                        |
| Güvenli Parola Kimlik Doğrul                            | aması (SPA) kullanarak oturum |                                                                        |
| açılsın                                                 |                               | Diğer Ayarlar                                                          |
|                                                         |                               |                                                                        |
|                                                         |                               |                                                                        |
|                                                         |                               | < Geri Sonraki > İptal Yardım                                          |

Ekran görüntüsünde görüldüğü gibi bilgileri doldurup "Diğer Ayarlar.." a tıklıyoruz.

| Senel | Giden Sunu     | cusu             | Gelişmiş                                                   |             |
|-------|----------------|------------------|------------------------------------------------------------|-------------|
|       | len sunucum (S | MTP)             | icin kimlik doğrulaması gerekiye                           | or          |
|       | Gelen posta si | unucu            | m ile avnı ad avarlarını kullan                            |             |
| õ     | Oturum acarke  | en kul           | lanılacak                                                  |             |
|       | Kullanıcı Adı: |                  |                                                            |             |
|       | Parola:        |                  |                                                            |             |
|       |                | 2 Pa             | rolavi animsa                                              |             |
|       |                | 1.1              | i shaji shiinisa                                           |             |
|       | Güvenli Pa     | rola Ki          | mlik Doğrulaması (SPA) iste                                |             |
|       | Güvenli Pa     | rola Ki          | mlik Doğrulaması (SPA) iste                                |             |
| 0     | Güvenli Pa     | rola Ki<br>neden | mlik Doğrulaması (SPA) iste<br>önce gelen posta sunucusund | a oturum aç |
| 0     | Güvenli Pa     | rola Ki<br>neden | mlik Doğrulaması (SPA) iste<br>önce gelen posta sunucusund | a oturum aç |
| 0     | Güvenli Pa     | rola Ki<br>neden | mlik Doğrulaması (SPA) iste<br>önce gelen posta sunucusund | a oturum aç |
| 0     | Güvenli Pa     | rola Ki<br>neden | mlik Doğrulaması (SPA) iste<br>önce gelen posta sunucusund | a oturum aç |
| 0     | Güvenli Pa     | rola Ki<br>meden | mlik Doğrulaması (SPA) iste<br>önce gelen posta sunucusund | a oturum aç |
| 0     | Güvenli Pa     | rola Ki          | mlik Doğrulaması (SPA) iste<br>önce gelen posta sunucusund | a oturum aç |
| 0     | Güvenli Pa     | rola Ki          | mlik Doğrulaması (SPA) iste<br>önce gelen posta sunucusund | a oturum aç |
| 0     | Güvenli Pa     | rola Ki          | mlik Doğrulaması (SPA) iste<br>önce gelen posta sunucusund | a oturum aç |
| 0     | Güvenli Pa     | rola Ki          | mlik Doğrulaması (SPA) iste<br>önce gelen posta sunucusund | a oturum aç |

"Giden Sunucu" sekmesinin altında bulunan alanı işaretleyip "Gelişmiş" e tıklıyoruz.

| Genel    | Giden Sunucusu                              | Gelişmiş           |           |                |   |
|----------|---------------------------------------------|--------------------|-----------|----------------|---|
| Sunuci   | ı Bağlantı Noktası N                        | umaraları -        | 1         |                |   |
| Geler    | sunucusu (POP3):                            | 995                | Varsayı   | lanları Kullan |   |
| Gider    | ] Bu sunucu şifreli b<br>n sunucusu (SMTP): | ir bağlantı<br>587 | (SSL/TLS) | gerektirir     |   |
| As       | şağıdaki şifreli bağlı                      | antı türünü        | i kullan: | Otomatik       | ~ |
| Sunucu   | ı Zaman Aşımı Sayısı                        | -                  |           |                |   |
| Kisa     | - · ·                                       | Jzun 1 dai         | kika      |                |   |
| feslim - |                                             |                    |           |                |   |
| ⊡ ile    | tinin bir kopyasını s                       | unucuda t          | birak     |                |   |
|          | Sunucudan 99                                | ç gü               | n sonra k | aldır          |   |
|          | Silinmiş Öğeler'de                          | n silindiğir       | nde sunu  | cudan kaldır   |   |
|          |                                             |                    |           |                |   |
|          |                                             |                    |           |                |   |
|          |                                             |                    |           |                |   |
|          |                                             |                    |           |                |   |
|          |                                             |                    |           |                |   |

Gelen Sunucu (POP3) : 995

Bu sunucu şifreli bir bağlantı (SSL/TLS) gerektirir

Giden Sunucu(SMTP):587

Aşağıdaki şifreli bağlantı türünü kullan "Otomatik"

Teslim kısmında ise "iletinin bir kopyasını sunucuda bırak" ve hemen altındaki kutucuğu işaretleyip günü 99 olarak ayarlıyoruz, ve "Tamam" diyoruz.

<u>Not</u>: Bu ayar mail serverımızda mailinizi 99 gün sonra silmek üzere ayarlanmıştır. Bunun sebebi mail server kotanızın dolmaması içindir. Mailleriniz bu uygulamayı kurmuş olduğunuz bilgisayarda tutulmaktadır.

| Hesap Ayarlarını Sına                                       |                                                                                |                                   |                            | *                               |
|-------------------------------------------------------------|--------------------------------------------------------------------------------|-----------------------------------|----------------------------|---------------------------------|
| ebrikler! Tüm sınamalı<br>klayın.                           | ar başarıyla tamamlandı. Deva                                                  | m etmek için Kapat'a Du           | rdur                       | h                               |
| Görevler Hatalar                                            |                                                                                |                                   | inc                        | lan emin olmak için             |
| Görevler<br>✓ Gelen posta suni<br>✓ Sinama e-posta i        | ucusunda (POP3) oturum<br>Ietisi gönderin                                      | Durum<br>Tamamlandı<br>Tamamlandı | រថ្មរា                     | nda hesap ayarlarını            |
|                                                             |                                                                                |                                   |                            |                                 |
| ullanıcı Adı:                                               | ercan.karsi                                                                    |                                   | ası<br>n Outlook Veri Dosy | /asi                            |
| ullanıcı Adı:<br>arola:                                     | ercan.karsi                                                                    |                                   | ası<br>n Outlook Veri Dosy | y <b>ası</b><br>Gözat           |
| ullanıcı Adı:<br>arola:                                     | ercan.karsi<br>*******<br>✓ Parolayı anımsa                                    |                                   | ası<br>n outlook veri bosy | Gözat                           |
| ullanıcı Adı:<br>arola:<br>] Güvenli Parola Kiml<br>açılsın | ercan.karsi<br>********<br>✓ Parolayı anımsa<br>lik Doğrulaması (SPA) kullanar | ak oturum                         | ası<br>n Outiook veri Dosy | Gözat<br>Gözat<br>Diğer Ayarlar |

Bu pencerede "Sonraki >" dedikten sonra "Hesap Ayarlarını Sına" kısmı "Tamamlandı" olarak görüldüğünde posta hesabı ekleme başarılı bir şekilde gerçekleştirilmiştir.

| 🥥 Hesap Ekle                                               |            | ×                    |
|------------------------------------------------------------|------------|----------------------|
| Başlamaya hazırsınız!                                      |            |                      |
| Hesabınızı kurmak için gerekli olan tüm bilgilere sahibiz. |            |                      |
|                                                            |            |                      |
|                                                            |            |                      |
|                                                            |            |                      |
| 🗌 Telefonumda da Outlook Mobile'ı ayarla                   |            | Başka bir hesap ekle |
|                                                            |            |                      |
|                                                            |            |                      |
|                                                            | < Geri Son | Yardim               |

"Son" ile mail ekranımız açılıyor ve hazırsınız.